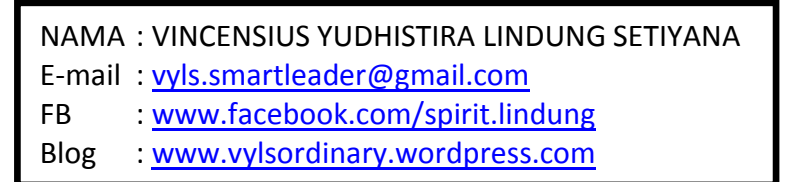

## MAIL SERVER

## Konfigurasi Mail Server dengan Squirrelmail Webmail

Diasumsikan bahwa telah terinstall paket-paket yang diperlukan, seperti apache2, mysql-server, postfix, dovecot-postfix, squirrelmail dan paket-paket lain sebagai pendukungnya.

Setelah semua paket terinstall dengan baik, langkah selanjutnya adalah dengan menambahkan alamat mail server di dalam konfigurasi DNS Server yang sebelumnya telah dibuat. Tambahkan informasi seperti hasil capture berikut :

| 🛃 root 🤅 | @lindung: ~ | i i                   |                              |                                                               | - 🗆 × |
|----------|-------------|-----------------------|------------------------------|---------------------------------------------------------------|-------|
| GNU      | nano 2.3    | 2.4                   | File: /etc/bin               | 1/db.lindung.org                                              |       |
|          |             |                       |                              |                                                               |       |
| · BIND   | Nata f      | ile for l             | ocal loopback int            | arfaca                                                        |       |
| ; 51142  | uaca 1      | TIC TOL I             | Scar roopback inc.           |                                                               |       |
| \$TTL    | 60480       | 0                     |                              |                                                               |       |
| 0        | IN          | SOA                   | ns.lindung.org.              | webmaster.lindung.org. (                                      |       |
|          |             |                       | 99                           | ; Serial                                                      |       |
|          |             |                       | 604800                       | ; Refresh                                                     |       |
|          |             |                       | 86400                        | ; Retry                                                       |       |
|          |             |                       | 2419200                      | ; Expire                                                      |       |
|          |             |                       | 604800 )                     | ; Negative Cache TTL                                          |       |
| ÷.       | a f 5 Auxo  | CONTRACTOR OF         |                              |                                                               |       |
| 0        | IN          | NS                    | ns.lindung.org.              |                                                               |       |
| 0        | IN          | A                     | 127.0.0.1                    |                                                               |       |
| 0        | IN          | AAAA                  | ::1                          |                                                               |       |
| ns       | IN          | A                     | 172.17.7.254                 |                                                               |       |
| ឃឃឃ      | IN          | CNAME                 | ns                           |                                                               |       |
| mail     | IN          | MX 10                 | mail.lindung.or              |                                                               |       |
| mail     | IN          | A                     | 172.17.7.254                 |                                                               |       |
|          |             |                       |                              |                                                               |       |
| ^G Get   | Help        | <sup>^</sup> C WriteO | ut <mark>^R</mark> Read File | Y Prev Page <mark>^K</mark> Cut Text <mark>^C</mark> Cur Po   | )s    |
| ^X Exi   | .t.         | J Justify             | y <mark>^W</mark> Where Is   | 💙 Next Page <mark>^U</mark> UnCut Text <mark>^T</mark> To Spe | 11 👻  |

Capture file /etc/bind/db.lindung.org

| 🛃 root | @lindung: ~ |                |                                                  |                                                            |          |
|--------|-------------|----------------|--------------------------------------------------|------------------------------------------------------------|----------|
| GNU    | nano 2.2    | .4             | File: /etc/bin                                   | l/db.lindung.org                                           | <u> </u> |
|        |             |                |                                                  |                                                            |          |
| : BIN  | D data fi   | le for l       | ocal loopback int                                | erface                                                     |          |
| :      |             | 아프는 고향이 프는 고향이 | a si ka sa ka na ka sa Finakasi na kuka ta ka si |                                                            |          |
| \$TTL  | 604800      |                |                                                  |                                                            |          |
| 0      | IN          | SOA            | ns.lindung.org.                                  | webmaster.lindung.org. (                                   |          |
|        |             |                | 99                                               | ; Serial                                                   |          |
|        |             |                | 604800                                           | ; Refresh                                                  |          |
|        |             |                | 86400                                            | ; Retry                                                    |          |
|        |             |                | 2419200                                          | ; Expire                                                   |          |
| 94.    |             |                | 604800 )                                         | ; Negative Cache TTL                                       |          |
| 0      | IN          | NS             | ns.lindung.org.                                  |                                                            |          |
| 0      | IN          | A              | 127.0.0.1                                        |                                                            |          |
| 0      | IN          | AAAA           | ::1                                              |                                                            |          |
| ns     | IN          | A              | 172.17.7.254                                     |                                                            |          |
| www    | IN          | CNAME          | ns                                               |                                                            |          |
| mail   | IN          | MX 10          | mail.lindung.or                                  |                                                            |          |
| mail   | IN          | A              | 172.17.7.254                                     |                                                            |          |
|        |             |                |                                                  |                                                            |          |
|        |             |                |                                                  |                                                            |          |
| ^G Ge  | t Help ^    | C WriteO       | ut <sup>^</sup> R Read File                      | Y Prev Page <sup>^</sup> K Cut Text <sup>^</sup> C Cur Pos | 3        |
| X Ex   | it ^        | Justif         | y 🔨 Where Is                                     | 🛛 Next Page 💙 UnCut Text^T To Spe.                         | -        |

Capture file /etc/bind/db.172

Setelah itu jangan lupa restart bind9 nya agar konfigurasi terakhir dapat diimplementasikan.

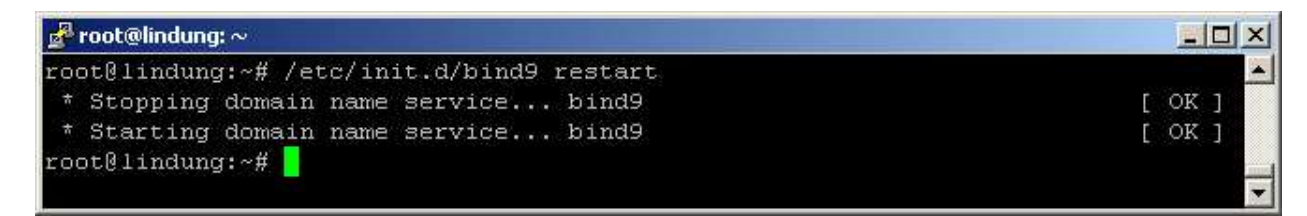

Capture restart bind9

Setelah melakukan restart pada DNS, ada baiknya kita memastikannya lagi dengan melakukan cek DNS menggunakan nslookup, berikut hasil capturenya :

| 🛃 root@lindung:                      | ~                   |   |
|--------------------------------------|---------------------|---|
| root@lindung:~# nslookup lindung.org |                     | ▲ |
| Server:                              | 172.17.7.254        |   |
| Address:                             | 172.17.7.254#53     |   |
| Name: lind<br>Address: 127           | lung.org<br>7.0.0.1 |   |
| root@lindung                         | r:~# 📕              | - |

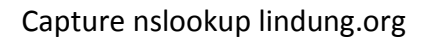

| 🛃 root@lindung: | ~                           |  |
|-----------------|-----------------------------|--|
| root@lindung    | :~# nslookup ns.lindung.org |  |
| Server:         | 172.17.7.254                |  |
| Address:        | 172.17.7.254#53             |  |
| Name: ns.l      | indung.org                  |  |
| Address: 172    | .17.7.254                   |  |
| root@lindung    | :~#                         |  |

# Capture nslookup ns.lindung.org

| 🛃 root@lindung                                                           | · ·                          | <u>_   ×</u> |
|--------------------------------------------------------------------------|------------------------------|--------------|
| root@lindung                                                             | :~# nslookup www.lindung.org |              |
| Server:                                                                  | 172.17.7.254                 |              |
| Address:                                                                 | 172.17.7.254#53              |              |
| www.lindung.org canonical name = ns.lindung.org.<br>Name: ns.lindung.org |                              |              |
| Address: 172                                                             | .17.7.254                    |              |
| root@lindung                                                             | ::~# <b></b>                 | •            |

Capture nslookup <u>www.lindung.org</u>

| <mark>g<sup>®</sup>root@lindung:∼</mark><br>root@lindung:~# nslookup mail.lindung.org |                           |  |
|---------------------------------------------------------------------------------------|---------------------------|--|
|                                                                                       |                           |  |
| Server:                                                                               | 172.17.7.254              |  |
| Address:                                                                              | 172.17.7.254#53           |  |
| Name: mail<br>Address: 172                                                            | .lindung.org<br>.17.7.254 |  |
| root@lindung                                                                          | r:~# 📕                    |  |

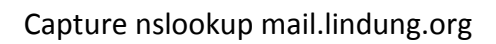

Langkah selanjutnya adalah melakukan konfigurasi pada bagian DocumentRoot dalam file /etc/apache2/sites-available/default

Hal ini bertujuan untuk menderict halaman login webmail Squirrelmail saat user mengetikkan url mail.lindung.org di browser. Ubah seperti capture berikut :

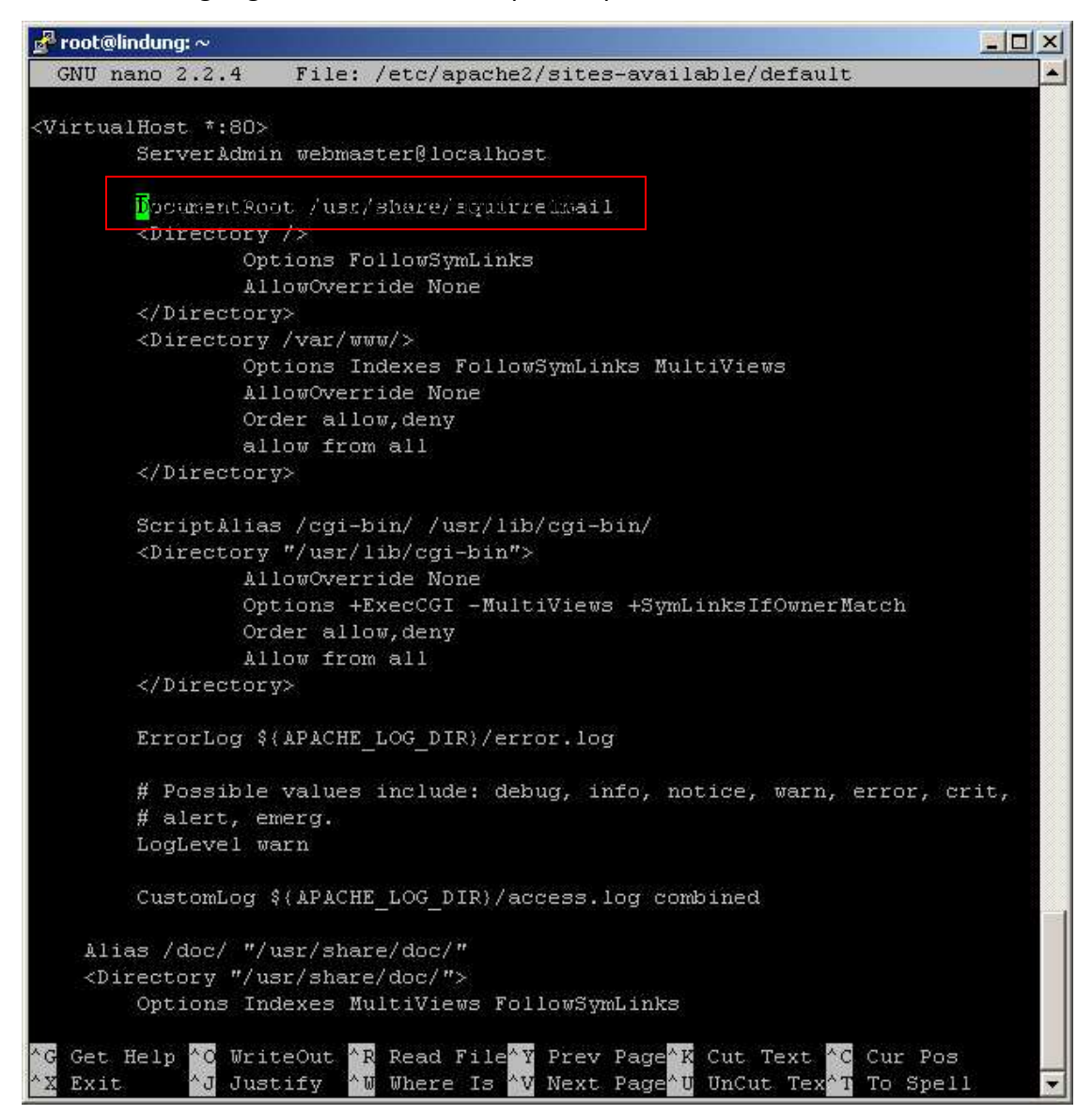

Capture file /etc/apache2/sites-available/default

## Catatan : yang perlu diubah hanya pada bagain DocummentRoot

Setelah itu jangan lupa melakukan restart pada apache2, postfix, bind9, serta dovecot agar semuanya dapat saling terintegrasi dan berjalan sesuai yang diharapkan. ③

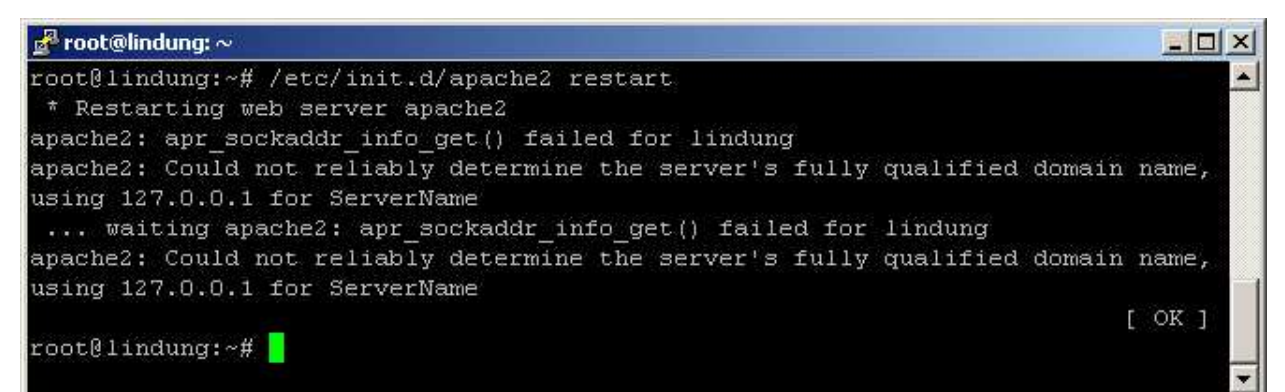

Capture restart apache2

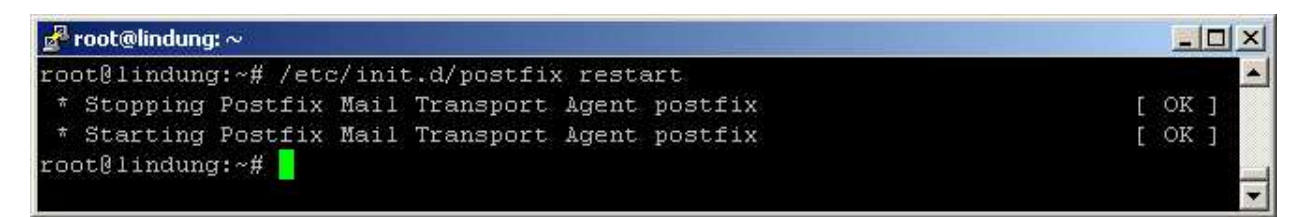

Capture restart postfix

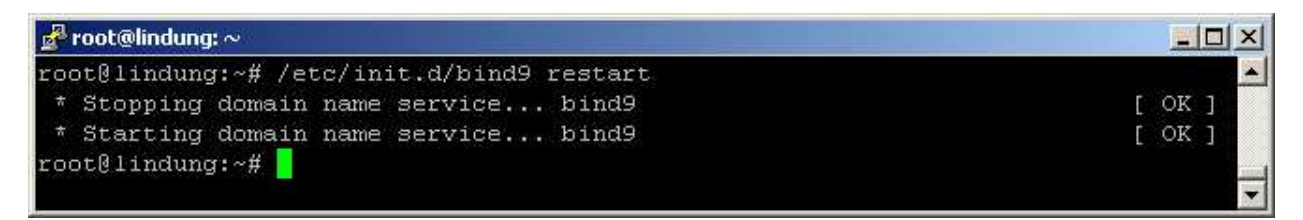

## Capture restart bind9

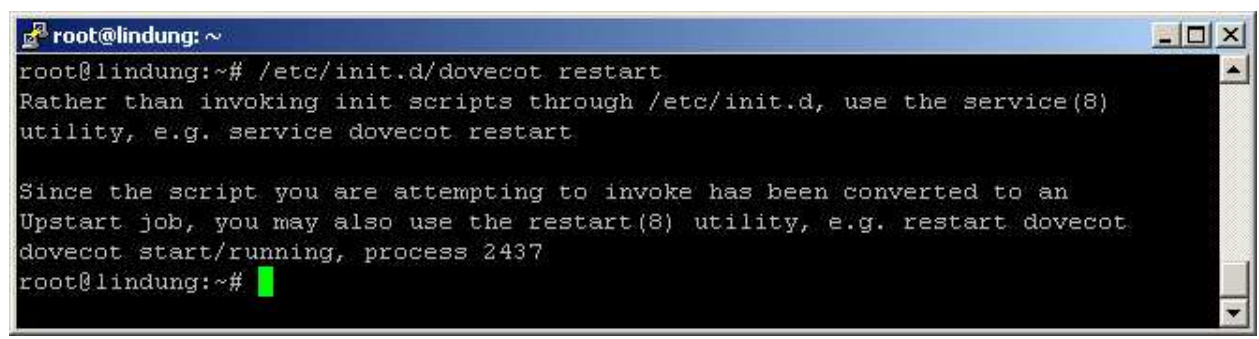

Capture restart dovecot

Sampai dengan langkah ini webmail Squirrelmai sudah berhasil dibuat. Untuk melihat apakah Squirrelmail tersebut sudah terintegrasi dengan apache2 serta bind9, buka browser dan ketikkan url mail.lindung.org.

Berikut hasil capturenya :

| 🕘 Lindung Enterprise - Login - Mozilla Firefox     |                                                         |                   | _ <del>_</del> <del>_</del> <del>/</del> × |
|----------------------------------------------------|---------------------------------------------------------|-------------------|--------------------------------------------|
| <u>Eile Edit View History Bookmarks Iools Help</u> |                                                         |                   |                                            |
| Lindung Enterprise - Login +                       |                                                         |                   | *                                          |
| A ttp://mail.lindung.org/src/login.php             |                                                         | ☆ ★ C) 3 ★ Google | <b>P</b>                                   |
|                                                    |                                                         |                   |                                            |
|                                                    |                                                         |                   |                                            |
|                                                    |                                                         |                   |                                            |
|                                                    | networking everyday and never die.                      |                   |                                            |
|                                                    |                                                         |                   |                                            |
|                                                    | Welcome to Lindung Enterprise Webmail                   |                   |                                            |
|                                                    | This service provide by Lindung Enterprise Webmail Team |                   |                                            |
|                                                    | Lindung Enterprise Login                                |                   |                                            |
|                                                    | Name:                                                   |                   |                                            |
|                                                    | Password:                                               |                   |                                            |
|                                                    | Login                                                   |                   |                                            |
|                                                    |                                                         |                   |                                            |
|                                                    | design by ordinary_design - 22084561                    |                   |                                            |
|                                                    |                                                         |                   |                                            |
|                                                    |                                                         |                   |                                            |
|                                                    |                                                         |                   |                                            |

Capture halaman login webmail Squirrelmail (dengan beberapa perubahan tampilan <sup>(C)</sup>)

Langkah selanjutnya adalah membuat user untuk melakukan uji atau tes pengiriman serta penerimaan email antar user.

Langkahnya adalah dengan membuat user di servernya dengan perintah adduser diikuti nama usernya. Berikut saya membuat 3 buah user dengan nama adminwebmail, test1, dan test2.

#### Berikut hasil capturenya :

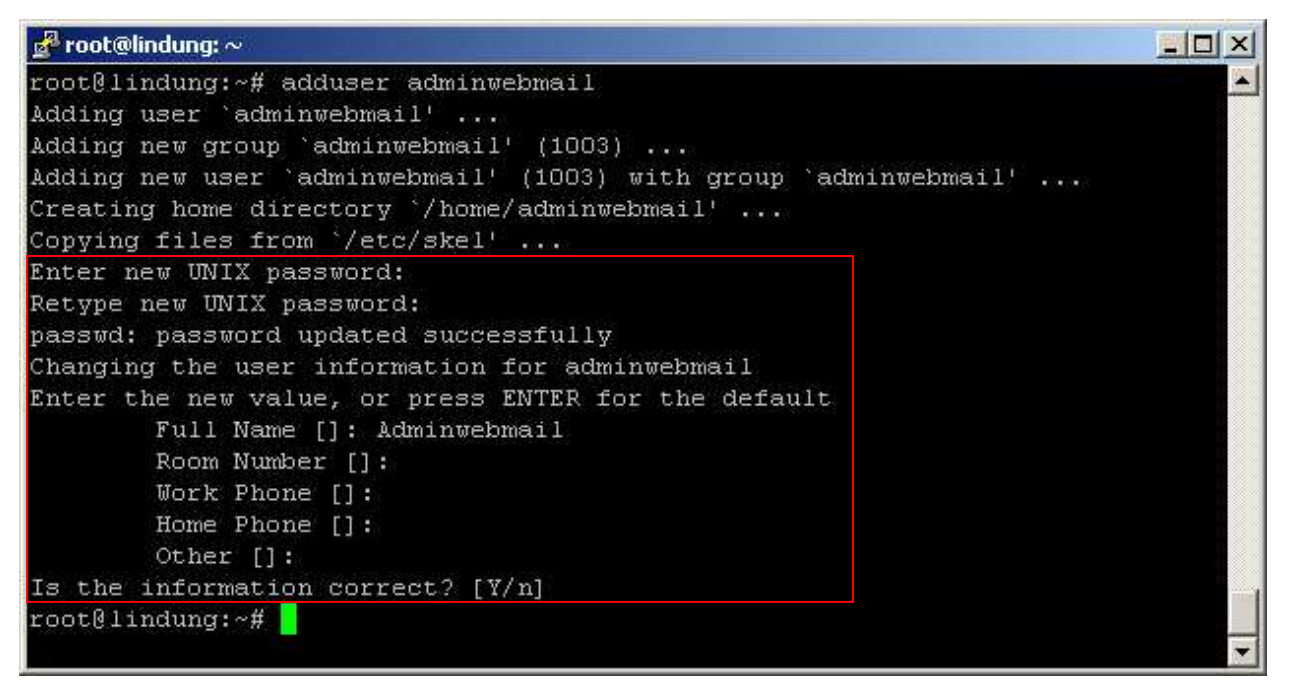

Capture adduser adminwebmail

| 🚰 root@lindung: ~                                                           | - OX     |
|-----------------------------------------------------------------------------|----------|
| root@lindung:~# adduser test1                                               | <b>_</b> |
| Adding user `test1'                                                         |          |
| Adding new group `test1' (1001)                                             |          |
| Adding new user `test1' (1001) with group `test1'                           |          |
| The home directory '/home/test1' already exists. Not copying from '/etc/ske | 1'.      |
| Enter new UNIX password:                                                    |          |
| Retype new UNIX password:                                                   |          |
| passwd: password updated successfully                                       |          |
| Changing the user information for test1                                     |          |
| Enter the new value, or press ENTER for the default                         |          |
| Full Name []: Test1                                                         |          |
| Room Number []:                                                             |          |
| Work Phone []:                                                              |          |
| Home Phone []:                                                              |          |
| Other []:                                                                   |          |
| Is the information correct? [Y/n] y                                         |          |
| root@lindung:~#                                                             |          |
|                                                                             | -        |

#### Capture adduser test1

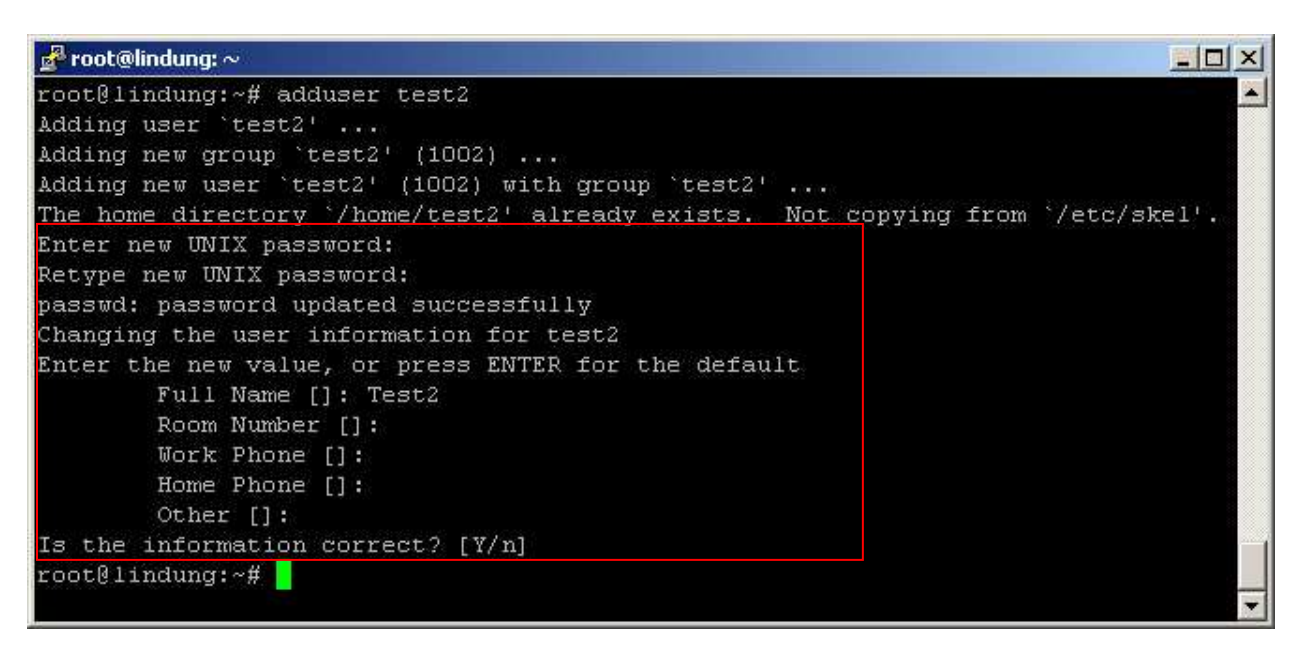

Capture adduser test1

Langkah terakhir adalah melakukan uji atau pengetesan peririman serta penerimaan email antar user.

Dalam kasus ini saya mencoba mengujinya dengan melakukan skenario berikut :

Skenario :

- User <u>test1@mail.lindung.org</u> mengirimkan email ke user <u>test2@mail.lindung.org</u>.
- User <u>test2@mail.lindung.org</u> menerima email dari user <u>test1@mail.lindung.org</u> dan membalasnya.
- User <u>test1@mail.lindung.org</u> menerima email balasan dari user <u>test2@mail.lindung.org</u>.
- User <u>adminwebmail@mail.lindung.org</u> mengirimikan email berisi attach file gambar ke user <u>test1@mail.lindung.org</u> dan user <u>test2@mail.lindung.org</u>.

## Berikut hasil capturenya :

#### User test1 Login

| 🕘 Lindung Enterprise - Login - Mozilla Firefox                                                                                                    |                                                             | _ 8 ×    |
|----------------------------------------------------------------------------------------------------|-------------------------------------------------------------|----------|
| Eile Edit View History Bookmarks Tools Help                                                                                                    |                                                             |          |
| Lindung Enterprise - Login +                                                                                                    |                                                             | .*.      |
| Control Control Contro | 合 * C) 🚼 * Google                                           | <u>)</u> |
|                                                                                                    |                                                             |          |
|                                                                                                    | na enterorre                                                |          |
| not vorting av                                                                                                    | and a new dia                                               |          |
| hetworking eve                                                                                                    | eryddy and never die.                                       |          |
|                                                                                                    |                                                             |          |
| Welcome to Lin<br>This service provide by I                                                                                                    | ldung Enterprise Webmail<br>Lindung Enterprise Webmail Team |          |
| Lindung                                                                                                    | Enterprise Login                                            |          |
| Name: test1                                                                                                    |                                                             |          |
| Password:                                                                                                    |                                                             |          |
| All concepts of                                                                                                    |                                                             |          |
|                                                                                                    | Login                                                       |          |
| design by ordi                                                                                                    | nary_design - 22084561                                      |          |
|                                                                                                    |                                                             |          |
|                                                                                                    |                                                             |          |
|                                                                                                    |                                                             |          |

Capture user <a href="mailto:test1@mail.lindung.org">test1@mail.lindung.org</a> login ke mail.lindung.org

| 🥹 Welcome to Lindung Ent                                 | erprise Webmail - Mozilla Firefox                                     |                  | X                                                  |
|----------------------------------------------------------|-----------------------------------------------------------------------|------------------|----------------------------------------------------|
| Eile Edit View History                                   | Bookmarks Tools Help                                                  |                  |                                                    |
| Welcome to Lindung Enterp                                | rise Webmail +                                                        |                  | *                                                  |
|                                                          | ttp://mail.lindung.org/src/webmail.php                                | ☆ + C 🚱 + Google | <b>P</b>                                           |
| Folders<br>Last Refresh:<br>Fri, 9:01 am<br>(Check mail) | Current Folder INBOX<br>Compose Addresses Folders Options Search Help |                  | <u>Sign Out</u><br>Lindung Enterprise              |
| - INBOX<br>Drafts                                        | Move Selected To:<br>INBOXMoveForward                                 |                  | Transform Selected Messages:<br>Read Unread Delete |
| Sent                                                     | From Date Subject                                                     |                  |                                                    |
| Trash                                                    | THIS FOLDER IS EMPTY                                                  |                  |                                                    |
|                                                          |                                                                       |                  |                                                    |
|                                                          |                                                                       |                  |                                                    |
|                                                          |                                                                       |                  |                                                    |
|                                                          |                                                                       |                  |                                                    |
|                                                          |                                                                       |                  |                                                    |
|                                                          |                                                                       |                  |                                                    |
|                                                          |                                                                       |                  |                                                    |

Capture halaman utama webmai Squirrelmail di akun milik user test1@mail.lindung.org

| Ele Edit Yew Higtory Bookmarks Tools Help         Welcome to Lindung Enterprise Webmal         Welcome to Lindung Enterprise Webmal         Folders:       Current Folder: INBOX       Sign Out         Last Refresh:       Compose Addresses Folders Options Search Help       Lindung Enterprise         To: Jest/@mail.lindung.org       To: Jest/@mail.lindung.org                                                                                                    | 🥹 Welcome to Lindung E                                                                       | nterprise Webmail - Mozilla Firefox                                                                                                    |                              |                                |
|----------------------------------------------------------------------------------------------------|----------------------------------------------------------------------------------------------|----------------------------------------------------------------------------------------------------|------------------------------|--------------------------------|
| Welcome to Lindung Enterprise Webmal       + <ul> <li>Welcome to Lindung cong/sec/webmal.php</li> <li>Interprise Webmal</li> <li>Interprise Webmal</li> <li>Interprise Webmal</li> <li>Interprise Webmal</li> <li>Indung Enterprise</li> <li>Indung Enterprise</li> <li>Indung Enterprise</li> <li>To lest/@mail.indung.org</li> </ul> <ul> <li>Indung Enterprise</li> <li>Indung Enterprise</li> <li>To lest/@mail.indung.org</li> </ul> <ul> <li>Indung Enterprise</li> <li>To lest/@mail.indung.org</li> </ul> <ul> <li>To lest/@mail.indung.org</li> <li>To lest/@mail.indung.org</li> </ul> <ul> <li>To lest/@mail.indung.org</li> </ul> <ul> <li>To lest/@mail.indung.org</li> <li>Indung Enterprise</li> <li>Indung Enterprise</li> <li>Indung Enterprise</li> </ul> | Eile Edit View History                                                                       | r Bookmarks Tools Help                                                                                                    |                              |                                |
| Folder:     Current Folder: INBOX     Sign Out       Compose Addresses Folders Options Search Help     Lindung Enterprise       The Jest?@mail.indung.org     The Street Options                                                                                                    | Welcome to Lindung Ente                                                                      | rprise Webmail +                                                                                                    |                              | *                              |
| Folders         Current Folder: INBOX         Sign Out           Last Refresh:         Edit Refresh:         Compose Addresses Folders Options Search Help         Lindung Enterprise           (Checkmail)         To test/@mail.lindung.org         To test/@mail.lindung.org                                                                                                    | <>> PD                                                                                       | http://mail.lindung.org/src/webmail.php                                                                                                    | 습 - C) 🚼 - Google            | <b>P (</b>                     |
| - NBOX<br>Drafis<br>Sent<br>Trash                                                                                                    | Folders<br>Last Refresh:<br>Fri 906 em<br>(Check mail)<br>- INBOX<br>Drafts<br>Sent<br>Trash | Current Folder: INBOX Compose Addresses Folders Options Search Help To test2@maillindung.org Cc Bcc Subject Test Penginiman Email Priority Normal Receipt On Read On Delivery Signature Addresses Save Draft Send Hallo client test2@mail.lindung.org !!! Saya mencoba mengitimkan email ke akun Anda untuk mengecek ser dari Lindung Enterprise. Jika sudah dapat menerima email ini d mohon segara di-replay ya. :-) Terima kasih- Salam, client test1@mail.lindung.org | vice webmail<br>lengab baik. | Sign Out<br>Lindung Enterprise |

Capture user <u>test1@mail.lindung.org</u> megetik isi email yang ditujukan ke user

test2@mail.lindung.org

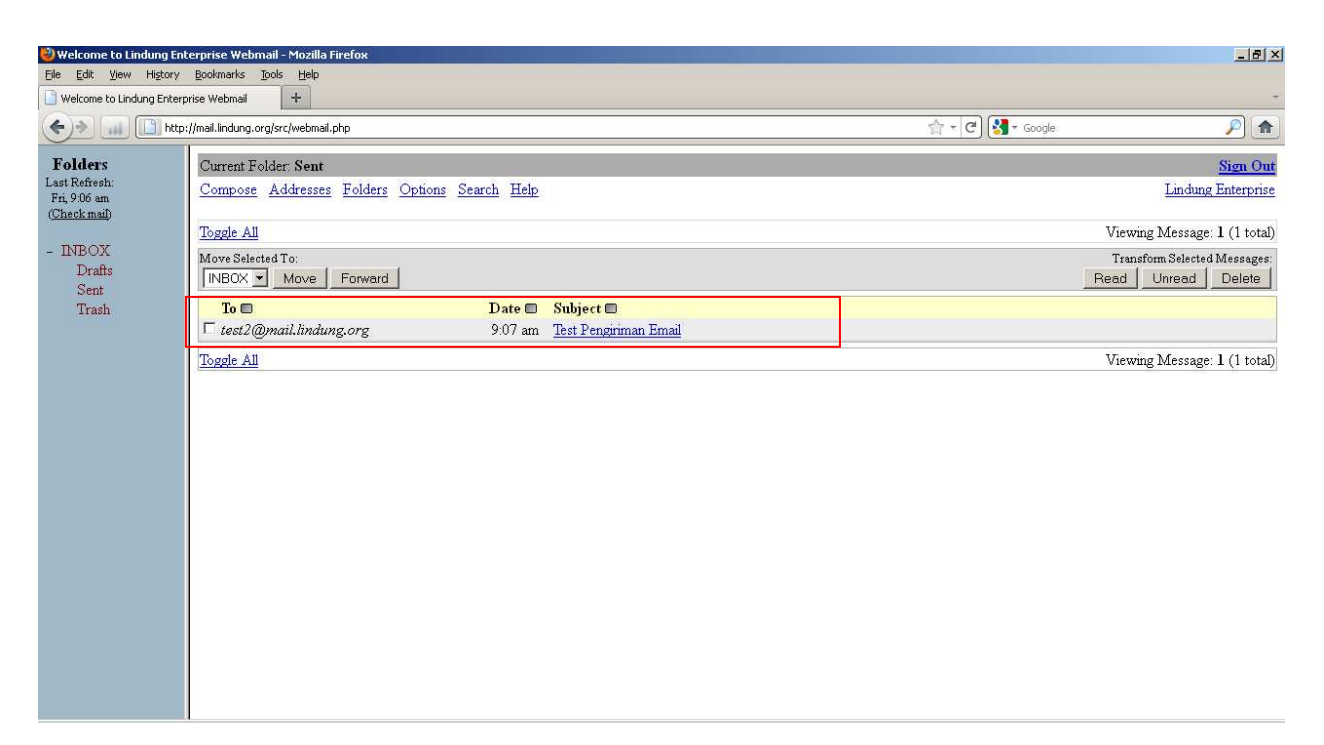

#### Capture halaman utama bagian Sent mail di webmail Squirrelmail akun milik user

## test1@mail.lindung.org

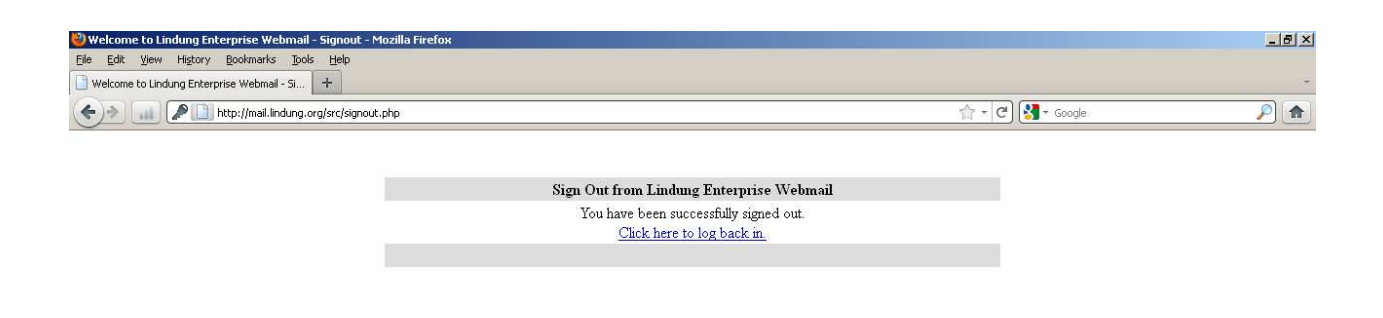

#### Capture user test1@mail.lindung.org logout

## User test2 login

| 🕙 Lindung Enterprise - Login - Mozilla Firefox |                                                                                                    |                  | _ 8 ×    |
|------------------------------------------------|----------------------------------------------------------------------------------------------------|------------------|----------|
| Eile Edit View History Bookmarks Tools Help    |                                                                                                    |                  |          |
| Lindung Enterprise - Login                     |                                                                                                    |                  | *        |
| (                                              |                                                                                                    | 슈 + C 🕄 + Google | <u>P</u> |
|                                                |                                                                                                    |                  |          |
|                                                |                                                                                                    |                  |          |
|                                                | Svirgistas prubal 🔨                                                                                       |                  |          |
|                                                | networking everyday and never die.                                                                        |                  |          |
|                                                |                                                                                                    |                  |          |
|                                                | Welcome to Lindung Enterprise Webmail<br>This service provide by Lindung Enterprise Webmail Team          |                  |          |
|                                                | Lindung Enterprise Login                                                                                  |                  |          |
|                                                | Name: test2                                                                                               |                  |          |
|                                                | Password:                                                                                                 |                  |          |
|                                                | Login                                                                                                    |                  |          |
|                                                | design by ordinary design - 22084561                                                                      |                  |          |
|                                                | nassangsa≢osang≢osang≢os naspangsati Nijeri Sali Oʻsi Mitoli 1971 Sali Sali Sali Sali Sali Sali Sali Sali |                  |          |
|                                                |                                                                                                    |                  |          |

Capture user <u>test2@mail.lindung.org</u> login ke mail.lindung.org.

| Welcome to Lindung En<br>Eile Edit View History                                                   | terprise Webmail - Mozilla Firefox<br>Bookmarks Dols <u>H</u> elp |                  | _B×                          |
|---------------------------------------------------------------------------------------------------|-------------------------------------------------------------------|------------------|------------------------------|
| Welcome to Lindung Enter                                                                          | prise Webmail +                                                   |                  | -                            |
| <>> P                                                                                             | http://mail.lindung.org/src/webmail.php                           | 合 + C 🚼 + Google | P 💼                          |
| Folders<br>Last Rofresh:<br>Fri, 9:12 am<br>(Checkmail)<br>- INBOX (1)<br>Drafts<br>Sent<br>Trash | htp://mail.indung.org/src/webmail.php                             | ← Coogle         | Viewing Message: 1 (1 total) |
|                                                                                                   |                                                                   |                  |                              |

Capture halaman utama webmai Squirrelmail di akun milik user test2@mail.lindung.org,

terlihat ada 1 pesan baru dari user <u>test1@mail.lindung.org</u>.

| Welcome to Lindung En                   | terprise Webmail - Mozilla Firefox                                                                                                    |                                                   |                            | _ 8 ×                                 |
|-----------------------------------------|----------------------------------------------------------------------------------------------------|---------------------------------------------------|----------------------------|---------------------------------------|
| Welcome to Lindung Enter                | polomans jool nep<br>prise Webmail +                                                                                                    |                                                   |                            |                                       |
| (+) III http                            | ://mail.lindung.org/src/webmail.php                                                                                                    |                                                   | 会 + C 🚱 v Google           | <b>P A</b>                            |
| Folders<br>Last Refresh<br>Fri, 9:12 am | Current Folder: INBOX<br>Compose Addresses Folders Options Search Help                                                                                                    |                                                   |                            | <u>Sign Out</u><br>Lindung Enterprise |
| - INBOX (1)<br>Drafts<br>Sent<br>Trash  | Message List   Debte         Pre           Subject: Test Pengriman Email         From: test1@mail lindung.org           Date: Fri, April 8, 2011 9:07 am         To: test2@mail lindung.org           Priority: Normal         Options: View Full Header  View Pintable Version   Download this           Hallo client test2@mail.lindung.org !!!         Saya mencoba mengirinkan email ke akun Anda untuk mengecek servic:<br>dari Lindung Enterprise. Jika sudah dapat menerima email ini dengr<br>mohon segera di-replay ya. :-)           Terima kasih.         Salam,<br>client test1@mail.lindung.org | vious   Next<br>as afile<br>= webmail<br>an baik, | Forward   Forward as Atlac | ument   Reply   Reply All             |

# Capture isi pesan email dari user <u>test1@mail.lindung.org</u>

| 🥹 Welcome to Lindung En                                                                            | erprise Webmail - Mozilla Firefox                                                                                                    |                     | _ <del>_</del> <del>_</del> <del>_</del> <del>_</del> <del>_</del> <del>_</del> <del>_</del> <del>_</del> <del>_</del> <del>_</del> |
|----------------------------------------------------------------------------------------------------|----------------------------------------------------------------------------------------------------|---------------------|----------------------------------------------------------------------------------------------------|
| Eile Edit View History                                                                             | Bookmarks Tools Help                                                                                                    |                     |                                                                                                    |
| Welcome to Lindung Enter                                                                           | vise Webmail +                                                                                                    |                     | *                                                                                                    |
| iii iii http                                                                                       | //mail.lindung.org/src/webmail.php                                                                                                    | 슈 + C) 🚼 + Google   | P 💼                                                                                                    |
| Folders<br>Last Refresh:<br>Fri, 9:12 am<br>(Check mail)<br>- INBOX (1)<br>Drafts<br>Sent<br>Trash | Current Folder INBOX<br>Compose Addresses Folders Options Search Help<br>To:[test1@maillindung.org<br>Cc:<br>Bcc:<br>Subject Re: TestPengiriman Email<br>PriorityNormal Receipt On Read On Delivery<br>Signature Addresses Save Draft Send<br>Hallo jugg client test1@mail.lindung.org !!!<br>Tetima Kasih atas Kitiman emailnya. Email Anda sudah saya<br>Salam,<br>client test2@mail.lindung.org | terive dengan baik. | Sign Out                                                                                                    |
|                                                                                                    |                                                                                                    | Send                | <b>*</b>                                                                                                    |

Capture halaman Replay mail user <u>test2@mail.lindung.org</u> yang akan mengirimkan balasan

email ke user <a href="mailto:test1@mail.lindung.org">test1@mail.lindung.org</a>

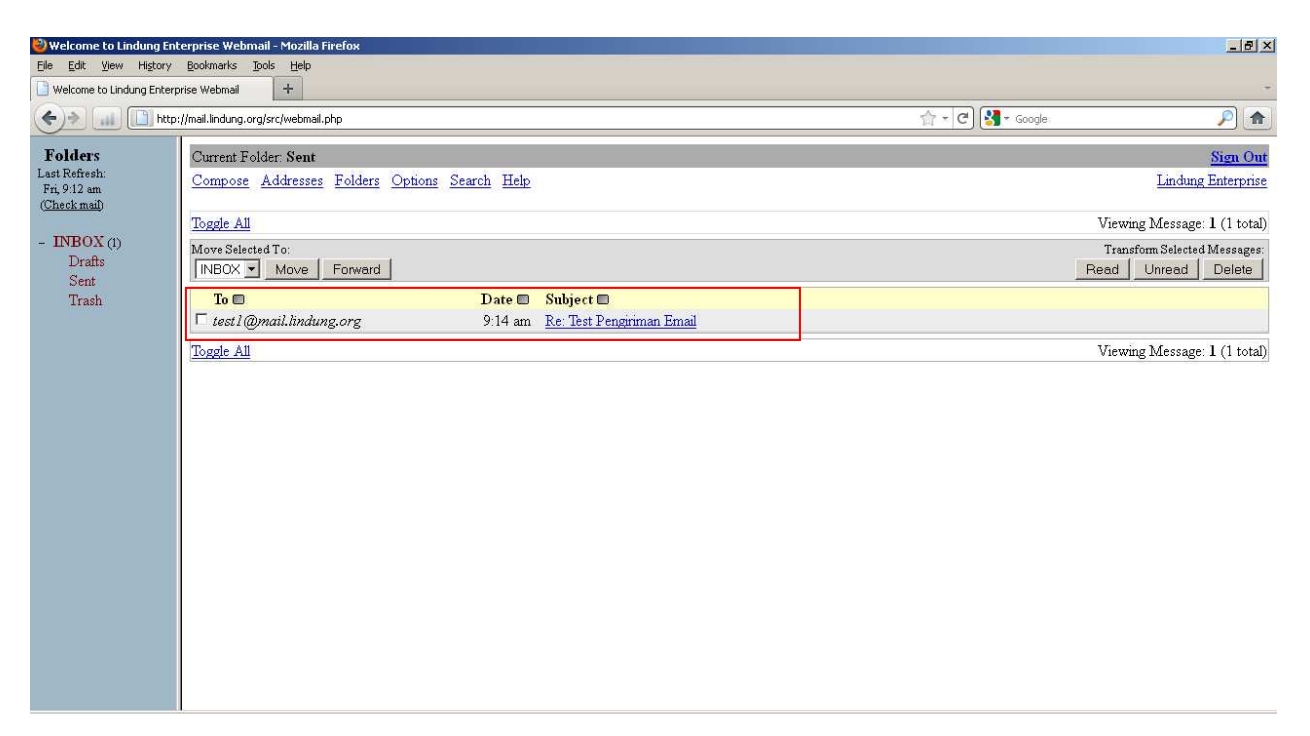

Capture halaman utama bagian Sent mail di webmail Squirrelmail akun milik user

test2@mail.lindung.org

# Bukti balasan email dari user test2@mail.lindung.org

| 🍪 Welcome to Lindung Ent                                 | erprise Webmail - Mozilla Firefox                     |                           |                                  |              | <u>_8×</u>                                         |
|----------------------------------------------------------|-------------------------------------------------------|---------------------------|----------------------------------|--------------|----------------------------------------------------|
| Elle Edit View History                                   | Bookmarks Tools Help                                  |                           |                                  |              |                                                    |
| Welcome to Lindung Enterp                                | rise Webmail +                                        |                           |                                  |              |                                                    |
|                                                          | http://mail.lindung.org/src/webmail.php               |                           |                                  | ☆ × C Soogle | <b>P</b>                                           |
| Folders<br>Last Refresh:<br>Fri, 9:14 am<br>(Check mail) | Current Folder: INBOX<br>Compose Addresses Folders Or | otions Search <u>Help</u> |                                  |              | Sign Out<br>Lindung Enterprise                     |
|                                                          | Toggle All                                            |                           |                                  |              | Viewing Message: 1 (1 total)                       |
| - INBOX (1)<br>Drafts<br>Sent                            | Move Selected To:                                     |                           |                                  |              | Transform Selected Messages:<br>Read Unread Delete |
| Trash                                                    | From 🖿                                                | Date 📼                    | Subject 🗖                        |              |                                                    |
|                                                          | test2@mail.lindung.org                                | 9:14 am                   | <u>Re: Test Pengiriman Email</u> |              |                                                    |
|                                                          | Toggle All                                            |                           |                                  | •            | Viewing Message: 1 (1 total)                       |
|                                                          |                                                       |                           |                                  |              |                                                    |
|                                                          |                                                       |                           |                                  |              |                                                    |

Capture halaman Inbox user test1@mail.lindung.org yang mendapatkan email balasan dari user

# test2@mail.lindung.org

| 🕙 Welcome to Lindung E                        | nterprise Webmail - Mozilla Firefox                                                                                                    |                                       |                            | _ & ×                      |
|-----------------------------------------------|----------------------------------------------------------------------------------------------------|---------------------------------------|----------------------------|----------------------------|
| Eile Edit View History                        | y Bookmarks Tools Help                                                                                                    |                                       |                            |                            |
| Welcome to Lindung Ente                       | erprise Webmail +                                                                                                    |                                       |                            | *                          |
| <                                             | tp://mail.lindung.org/src/webmail.php                                                                                                    |                                       | ☆ ▾ Ĉ) 🚼 ▾ Google          | <u>)</u>                   |
| Folders                                       | Current Folder: INBOX                                                                                                    |                                       |                            | Sign Out                   |
| Last Refresh:<br>Fri, 9:14 am<br>(Check mail) | Compose Addresses Folders Options Search Help                                                                                                    |                                       |                            | Lindung Enterprise         |
| (CARCOLANICAL)                                | Message List   Delete                                                                                                    | Previous   Next                       | Forward   Forward as Attac | chment   Reply   Reply All |
| - INBOX (1)                                   | Subject: Re: Test Pengiriman Email                                                                                                    |                                       |                            |                            |
| Draffs                                        | From: test2@mail lindung.org                                                                                                    |                                       |                            |                            |
| Trash                                         | Date: Fri, April 8, 2011 9:14 am                                                                                                    |                                       |                            |                            |
|                                               | To: test1@mail lindung.org                                                                                                    |                                       |                            |                            |
|                                               | Priority: Normal                                                                                                    |                                       |                            |                            |
|                                               | Options: <u>View Full Header</u>   <u>View Printable Ver</u>                                                                                                  | sion   <u>Download this as a file</u> |                            |                            |
|                                               | Hallo juga client <u>testi@mail.lindung.org</u> !!!<br>Terima kasih atas kiriman emailnya. Email Anda sudah<br>Salam,<br>client <u>test2@mail.lindung.org</u> | n saya terima dengan baik.            |                            |                            |

# Capture isi pesan balasan dari user test1@mail.lindung.org

Selanjutnya adalah menguji apakah fasilitas attach file bekerja dengan baik pada webmail Squirrelmail ini dengan scenario bahwa user adminwebmail akan mengirimkan email berisi attach file gambar ke user test1 dan user test2.

#### Berikut hasil capturenya : Undung Enterprise - Login - Mozilla Firefox Ele Edit Yew Higtory Bookmarks Tools Help Undung Enterprise - Login +

A ttp://mail.lindung.org/src/login.php

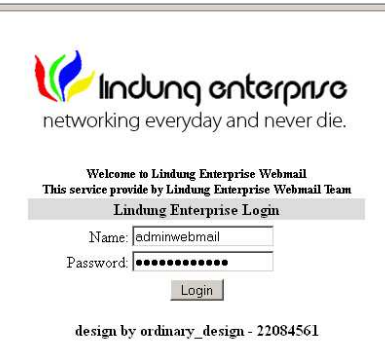

Capture user <u>adminwebmail@mail.lindung.org</u> login ke mail.lindung.org

\_ 8 ×

*P*

슈 + C 🕄 \* Google

| 🥙 Welcome to Lindung En                                                                      | erprise Webmail - Mozilla Firefox                                                                                                    |                                                                                        | _ <del>_</del> 8 × |
|----------------------------------------------------------------------------------------------|----------------------------------------------------------------------------------------------------|----------------------------------------------------------------------------------------|--------------------|
| Eile Edit View History                                                                       | Bookmarks Tools Help                                                                                                    |                                                                                        |                    |
| Welcome to Lindung Enterp                                                                    | rise Webmail +                                                                                                    |                                                                                        | *                  |
| <>> P                                                                                        | htp://mail.lindung.org/src/webmail.php                                                                                                    | 合 + C ) 🔀 + Google                                                                     | P 💼                |
| Folders<br>Last Refresh<br>Fri, 9.16 am<br>(Chockmail)<br>- INBOX<br>Drafts<br>Sent<br>Trash | Current Folder INBOX Compose Addresses Folders Options Search Help To test1@mailIndung.org_test2@mailIndung.org Cc. Bcc: Subject Tes Penginman File Attach Priority Normal Receipt On Read On Delivery Signature Addresses Save Draft Send Hallo client test1@mail.lindung.org dan client test2@m Terima kasih menggunakan Lindung Enterprise Yehn bertuktar email. :) Kami mencoba mengirimkan file dengan meng-attach file yakni file gambar dengan nama logomail.jpg. Jika telah menerima email dan file tersebut dari kami. Kespon. Terima kasih. Admingebmail | ail.lindung.org []]<br>ail untuk saling<br>logo perusahaan kawi,<br>silakan memberikan | Sign Out           |

Capture user adminwebmail@lindung.or.id megetik isi email yang ditujukan ke user

test1@mail.lindung.org dan test2@mail.lindung.org

| 🥹 Welcome to Lindung En                                                                    | terprise Webmail - Mozilla Firefox         |
|--------------------------------------------------------------------------------------------|--------------------------------------------|
| Eile Edit View History                                                                     | gookmarks Tools Help                       |
| 🕒 Welcome to Lindung Enter                                                                 | orise Webmail +                            |
| <>> P                                                                                      | http://mail.indung.org/src/webmail.php     |
| Folders<br>LatRefresh:<br>Fri 916 am<br>(Cheok mail)<br>- INBOX<br>Drafts<br>Sent<br>Trash | To       test1@mmaillindung.org         Co |

Capture user adminwebmail@lindung.or.id meng-attach file yang akan dikirimkan ke user

test1@mail.lindung.org dan test2@mail.lindung.org

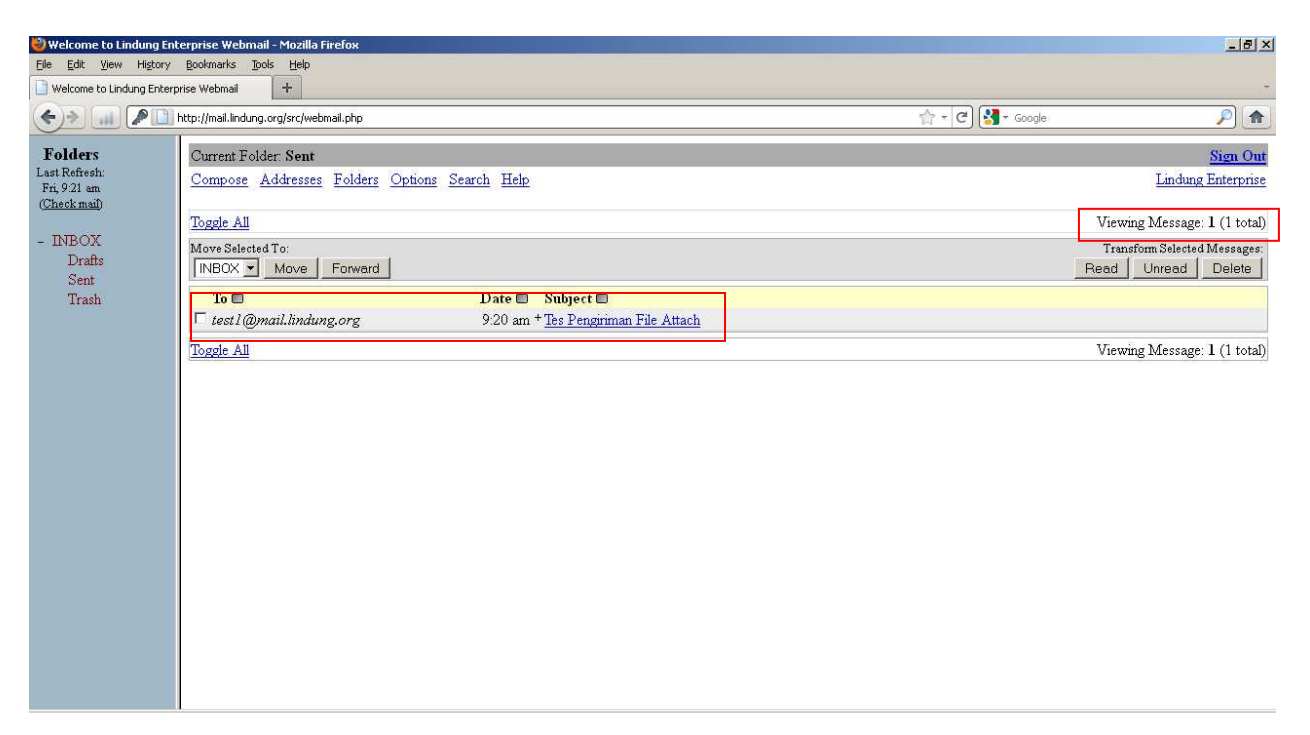

Capture halaman utama bagian Sent mail di webmail Squirrelmail akun milik user

adminwebmail@mail.lindung.org

Pembuktian terkirimknya gambar email berisi attach file dari user adminwebmail@mail.lindung.org test1@mail.lindung.org ke user dan user test2@mail.lindung.org

Berikut hasil capturenya :

# User test1@mail.lindung.org

| nterprise Webmail - Mozilla Firefox     |                                                                                                    |                                                                                                    | _ & ×                                                                                                    |
|-----------------------------------------|----------------------------------------------------------------------------------------------------|----------------------------------------------------------------------------------------------------|----------------------------------------------------------------------------------------------------|
| Bookmarks Tools Help                    |                                                                                                    |                                                                                                    |                                                                                                    |
| rprise Webmail +                        |                                                                                                    |                                                                                                    | *                                                                                                    |
| http://mail.lindung.org/src/webmail.php |                                                                                                    | ☆ + C) 🛃 + Google                                                                                                    | <u>P</u>                                                                                                    |
| Current Folder INBOX                    |                                                                                                    |                                                                                                    | Sign Out                                                                                                    |
| Compose Addresses Folders Options       | Search Help                                                                                                    |                                                                                                    | Lindung Enterprise                                                                                                    |
| Toggle All                              |                                                                                                    | Viewing Me                                                                                                    | ssages: 1 to 2 (2 total)                                                                                                    |
| Move Selected To:                       |                                                                                                    | Transf<br>Read                                                                                                    | orm Selected Messages:<br>Unread Delete                                                                                                    |
| Hyom 🗖                                  | Date Subject                                                                                                    |                                                                                                    |                                                                                                    |
| adminwebmail@mail.lindung.org           | 9:20 am + Tes Pengiriman File Attach                                                                                                    |                                                                                                    |                                                                                                    |
| test2@mail lindung.org                  | 9:14 am Re: Test Pengiriman Email                                                                                                    |                                                                                                    |                                                                                                    |
| Toggle All                              |                                                                                                    | Viewing Me                                                                                                    | sages: 1 to 2 (2 total)                                                                                                    |
|                                         |                                                                                                    |                                                                                                    |                                                                                                    |
|                                         | Reprise Webmail - Mozilla Firefox         Bookmarks       Dols         Bookmarks       Dols         Hetp://mail.indung.org/src/webmail.php         Current Folder:       INBOX         Compose       Addresses         Folder:       INBOX         Toggle All       Move         From       Indunity.org         Toggle All       Induny.org         Toggle All       Toggle All | Reprise Webmail - Mozilla Firefox         Bokmaris [pois Heb         price Webmail         +         Integrity         Current Folder: INBOX         Compose Addresses Folders Options Search Help         Toggle All         Move Selected To:         [NBOX ] Move Forward         From D Date D Nubject D         rest2@mail.indung.org         9:10 ant Test Pengirinan File Attach         Test2@mail.indung.org         9:14 am Re: Test Pengirinan Email         Toggle All | Keprise Webnall - Mozilla Firefox         Bookmarks Took Beb         prise Webnall +         Inter-jimal Indung orgise/webmail.php         Current Folder INBOX         Compose Addresses Folders Options Search Help         Toggle All         More Selected To:         INBOX |

Capture halaman Inbox user <u>test1@mail.lindung.org</u>, terlihat terdapat pesan dari

adminwebmail@mail.lindung.org

| 🕙 Welcome to Lindung Ente                                | erprise Webmail - Mozilla Firefox                                                                                                    |                                                                                                    |                   | _8×                               |
|----------------------------------------------------------|----------------------------------------------------------------------------------------------------|----------------------------------------------------------------------------------------------------|-------------------|-----------------------------------|
| Eile Edit View History                                   | Bookmarks Tools Help                                                                                                    |                                                                                                    |                   |                                   |
| Welcome to Lindung Enterpr                               | rise Webmail +                                                                                                    |                                                                                                    |                   | *                                 |
| ( http:/                                                 | //mail.lindung.org/src/webmail.php                                                                                                    |                                                                                                    | rh ◄ 🕑 🔀 ◄ Google | <u>P</u>                          |
| Folders<br>Last Refresh:<br>Fri, 9:22 am<br>(Chast mail) | Current Folder: INBOX<br>Compose Addresses Folders Options Search Help                                                                                                    |                                                                                                    |                   | Sign Out                          |
| (Checkmail)<br>- INBOX (1)<br>Drafts<br>Sent<br>Trach    | Message List   Delete         Subject: Tes Pengriman File A         From: adminwebmail@mail         Date: Fri, April 8, 2011 9.2         To: test1@mail.hdung or         Priority: Normal         Options: ViewFullHeader  View.         Hallo client test1@mail.lindung.org dan cli         Terima kasih sudah menggunakan Lindung Ente         bertukar email.:-)         Kami mencoba mengirimkan file dengan meng-a         kami, yakni file gambar dengan nama logomai         Jika telah menerima email dan file tersebut         respon.         Terima kasih.         Adminvebmail | Previous   Noxt<br>tach<br>indung.org<br>0 am<br>g ( <u>more</u> )<br>2mintable Version   <u>Download this as a file</u><br>ent <u>test2@mail.lindung.org</u> !!!<br>rprise Webmail untuk saling<br>ttach file logo perusahaan<br>1.jpg.<br>dari kami, silakan memberikan | Forward   Forward | ar Attachment   Reply   Reply All |
|                                                          | ogomail.png 17 k                                                                                                    | [image/png]                                                                                                    | Download   View   |                                   |

Capture isi pesan dari user <u>adminwebmail@mail.lindung.org</u> beserta file gambar yang di-attach

## User test2@mail.lindung.org

| 🕙 Welcome to Lindung Er                                                                                                    | sterprise Webmail - Mozilla Firefox                                                                                                    |                   | _ 8 ×                                                                                                    |
|----------------------------------------------------------------------------------------------------|----------------------------------------------------------------------------------------------------|-------------------|----------------------------------------------------------------------------------------------------|
| <u>Eile E</u> dit <u>View</u> History                                                                                                | Bookmarks Tools Help                                                                                                    |                   |                                                                                                    |
| Welcome to Lindung Enter                                                                                                    | prise Webmail +                                                                                                    |                   | *                                                                                                    |
| < >> ₽□                                                                                                    | http://mail.lindung.org/src/webmail.php                                                                                                    | ☆ ▾ Ĉ) 🚼 ▾ Google | <b>P</b>                                                                                                    |
| <ul> <li>Folders</li> <li>Folders</li> <li>Fri. 9-23 am<br/>(Check mail)</li> <li>INBOX (1)<br/>Drafts<br/>Sent<br/>Trash</li> </ul> | http://mail.indung.org/src/webmail.php         Current Folder: INBOX         Compose       Addresses         Toggle All         Move Selected To:         INBOX _ Move         From _ Date _ Subject _ adminwebmail@mail.lindung.org         9:20 am + Test Pengiriman File Attach         test1@mail.lindung.org         9:07 am ATest Pengiriman Email         Toggle All |                   | Sign Out     Sign Out     Lindung Enterprise ages: 1 to 2 (2 total) m Selected Messages: Jnread Delete ages: 1 to 2 (2 total) |
|                                                                                                    |                                                                                                    |                   |                                                                                                    |

Capture halaman Inbox user <u>test2@mail.lindung.org</u>, terlihat terdapat pesan dari

adminwebmail@mail.lindung.org

| 🥹 Welcome to Lindung Ent                | erprise Webmail - Mozilla Firefox                                                                                                    |                                                                                                    |                        | X                                               |
|-----------------------------------------|----------------------------------------------------------------------------------------------------|----------------------------------------------------------------------------------------------------|------------------------|-------------------------------------------------|
| Eile Edit View History                  | Bookmarks Tools Help                                                                                                    |                                                                                                    |                        |                                                 |
| Welcome to Lindung Enterp               | rise Webmail +                                                                                                    |                                                                                                    |                        |                                                 |
| http:                                   | //mail.lindung.org/src/webmail.php                                                                                                    |                                                                                                    |                        | Google 🔎 🍙                                      |
| Folders<br>Last Refresh:<br>Evi 0.73 am | Current Folder INBOX                                                                                                    |                                                                                                    |                        | Sign Out                                        |
|                                         | Compose Addresses Folders Options Search                                                                                                    | Help                                                                                                    |                        | Lindung Enterprise                              |
| (Check mail)                            | Message List   Delete                                                                                                    | Previous   Next                                                                                                    | Forw                   | ard   Forward as Attachment   Reply   Reply All |
| - INBOX (1)                             | Subject: Tes Pengiriman H                                                                                                    | ile Attach                                                                                                    |                        |                                                 |
| Drafts                                  | From: adminwebmail@                                                                                                    | mail lindung.org                                                                                                    |                        |                                                 |
| Sent                                    | Date: Fri, April 8, 201                                                                                                    | 1.9:20 am                                                                                                    |                        |                                                 |
| Trash                                   | To: test1@mail.lindu                                                                                                    | ng org (more)                                                                                                    |                        |                                                 |
|                                         | Priority: Normal                                                                                                    |                                                                                                    |                        |                                                 |
|                                         | Options: <u>View Full Header</u>                                                                                                    | View Printable Version Download this as a file                                                                                                    |                        |                                                 |
|                                         | Hallo client <u>testifimail.lindung.org</u> dan<br>Terima kasih sudah menggunakan Lindung<br>bertukar email. :-)<br>Rami mencoba mengirimkan file dengan me<br>kami, yakni file gambar dengan nama log<br>Jika telah menerima email dan file ters<br>respon.<br>Terima kasih.<br>Adminwebmail<br>Attachments:<br>Logomailong 12 | client <u>test2@mail.lindung.org</u> !!!<br>Enterprise Webmail untuk saling<br>ng-attach file logo perusahaan<br>omail.jpg.<br>ebut dari kami, silakan memberikan | Download I View        |                                                 |
|                                         | logomaii png 17                                                                                                    | <pre>k [image/png]</pre>                                                                                                    | Download   <u>View</u> |                                                 |

Capture isi pesan dari user adminwebmail@mail.lindung.org beserta file gambar yang di-attach

# -TERIMA KASIH-